## **EMS Registry Job Aid for Add-On EMSVO**

## This Job Aid is for PA EMS Providers

## You will need to upload your Driver's License and EVOC Certificate - before you begin have those documents available electronically to upload

- 1. Log into the State EMS Portal.
- 2. In the Applicant Data General Information Tab review your address, email and phone number. Update if needed. If you update any fields, click 'Update Data'.

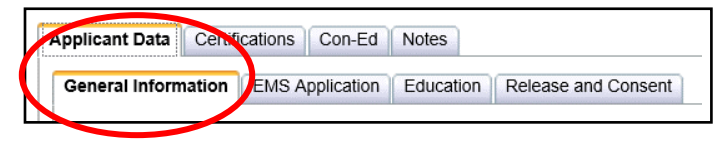

3. Scroll down to the Criminal History/Disciplinary Actions section. Read and answer both questions. If you check 'yes', another tab will appear that you will need to complete.

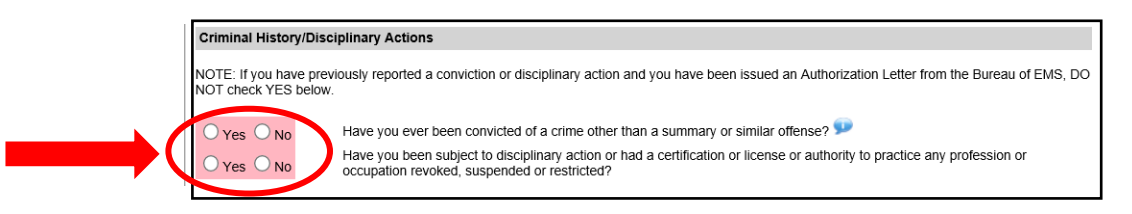

4. Scroll down to the 'Manage My Certifications' section. Select 'Add-on'.

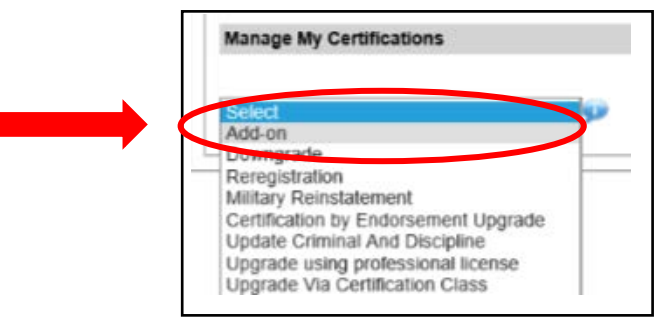

5. A tab will populate with add-on selections. Check Emergency Medical Services Vehicle Operator (EMSVO). Do not click on 'Submit' yet.

| General Information  | EMS Application Education Add-Ons Release and Consent |
|----------------------|-------------------------------------------------------|
| Add-on Certification | 1s Application                                        |
|                      | Select any Add-On Certifications                      |
|                      | Emergency Medical Services Vehicle Operator (EMSVO)   |
|                      | EMS Instructor (EMS Instructor)                       |
|                      |                                                       |
|                      |                                                       |
|                      |                                                       |

6. A Driving History Tab will appear. Click on this tab.

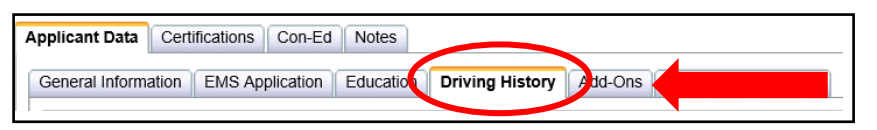

5. Driver's License section – browse on your computer for your driver's license to upload; after you upload it into the field, click 'Add'. A table will populate with the document listed.

| Drivers License: |            |  |
|------------------|------------|--|
|                  |            |  |
|                  |            |  |
|                  | Browso     |  |
|                  | DIOWSE Aug |  |

6. EVOC certification section – browse on your computer for your EVOC certificate to upload; after you upload it into the field, click 'Add'. A table will populate with the document listed.

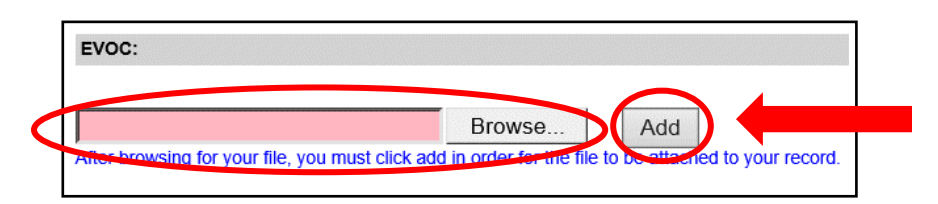

7. General Questions and Driving History Questions – Answer each question. If you answer yes to any of the Driving History Questions, you will be required to upload your driving history record.

| General Questions:                                                                                                    |
|----------------------------------------------------------------------------------------------------|
| O Yes O No Are you addicted to alcohol or drugs?                                                                                                    |
| O Yes O No Do you have any physical or mental defects that would impair your driving ability?                                                                                                    |
| Driving History Questions:                                                                                                    |
| Ves No Within the past 4 years, has your driver's license been suspended or revoked?                                                                                                    |
| Ves No Within the past 4 years, have you been convicted for DUI?                                                                                                    |
| Ves No Within the past 2 years, have you been convicted for reckless driving?                                                                                                    |
| If you answered yes to any of the driving history questions, attach your official state driving history record. <u>The driving record</u><br>shall report a minimum of 4 (four) year driving history. If Pennsylvania resident, a driving history can be obtained on-line <u>here</u> |
|                                                                                                    |
| Browse Add                                                                                                    |
| After browsing for your file, you must click add in order for the file to be attached to your record.                                                                                                    |

8. Click back on the Add-Ons Tab. Click 'Submit'. If you have not completed a required field, your application will indicate what is required. You will need to complete those fields, click back on the Add-Ons tab and click 'Submit'.

| Applicant Data | Certifications Con-Ed Processing Notes                                      |  |  |  |
|----------------|-----------------------------------------------------------------------------|--|--|--|
| General Inform | ation EMS Application Education Driving History Add-Ons Release and Consent |  |  |  |
|                |                                                                             |  |  |  |
| Add-on Certi   | fications Application                                                       |  |  |  |
|                | Select any Add-On Certifications:                                           |  |  |  |
|                | Emergency Medical Services Vehicle Operator (EMSVO)                         |  |  |  |
|                | EMS Instructor (EMS Instructor)                                             |  |  |  |
|                |                                                                             |  |  |  |
|                |                                                                             |  |  |  |
|                | · · · · · · · · · · · · · · · · · · ·                                       |  |  |  |
|                |                                                                             |  |  |  |
| Submit         |                                                                             |  |  |  |
|                |                                                                             |  |  |  |

9. Your application will be submitted to the Regional EMS Council for review. Please allow 14 days for review. You can then log back into the EMS Portal to see the status of your application. If approved, you will see EMVSO listed in your Certifications Tab and a new wallet card will be mailed to you.

04/11/2018